# AMPプライベートクラウドPC3000の再イメージ 化とバックアップの復元

### 内容

| <u>概要</u>          |
|--------------------|
| <u>前提条件</u>        |
| <u>要件</u>          |
| <u>使用するコンポーネント</u> |
| <u>設定</u>          |
| <u>確認</u>          |
| トラブルシュート           |

#### 概要

このドキュメントでは、高度なマルウェア防御(AMP)プライベートクラウドハードウェアアプラ イアンスを工場出荷時の状態に再イメージ化し、バックアップを復元する方法について説明しま す。アプライアンスを工場出荷時の状態に戻すだけの場合は、ステップ8をスキップして、通常の インストールに従います。

## 前提条件

#### 要件

次の項目に関する知識があることが推奨されます。

- Cisco AMPプライベートクラウドPC3000
- Cisco Integrated Management Controller(CIMC)によるカーネルベースの仮想マシン(KVM)ア クセス

#### 使用するコンポーネント

このドキュメントの情報は、次のソフトウェアとハードウェアのバージョンに基づいています。

- Cisco AMPプライベートクラウドPC3000 3.1.1
- KVMコンソールにアクセスするためのChromeブラウザ

このドキュメントの情報は、特定のラボ環境にあるデバイスに基づいて作成されました。このド キュメントで使用するすべてのデバイスは、初期(デフォルト)設定の状態から起動しています 。本稼働中のネットワークでは、各コマンドによって起こる可能性がある影響を十分確認してく ださい。

### 設定

ステップ1:CIMCにログインします。KVMコンソールを開きます。

ブラウザでそのページのポップアップが有効になっていることを確認します。

ステップ2:アプライアンスをリロードします。

アプライアンスは、管理ポータル、セキュアシェル(SSH)、またはCIMC KVMを介してリブート できます。

ステップ3:Basic Input Output System(BIOS)Power-on self-test(POST)が完了すると、GNU GRand Unified Bootloader(GRUB)メニューが表示されます。

[Cisco AMP Private Cloud Recovery] > [Appliance Reinstall Options] > [Appliance Reinstall]を選択 します。

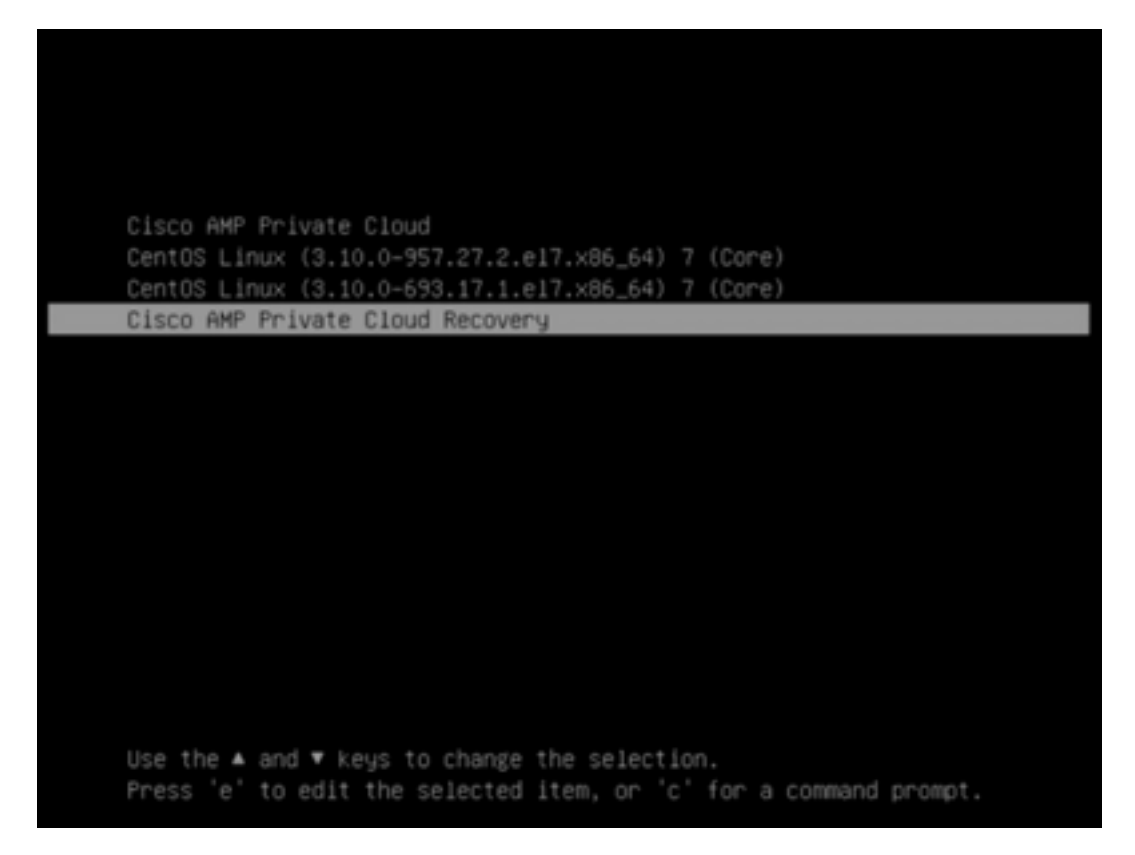

Attempt Regular Boot Recovery Boot Appliance Reinstall Options Hipe Appliance Options Boot previous Recovery Boot version

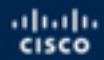

Press enter to boot the selected OS, 'e' to edit the commands before booting or 'c' for a command-line.

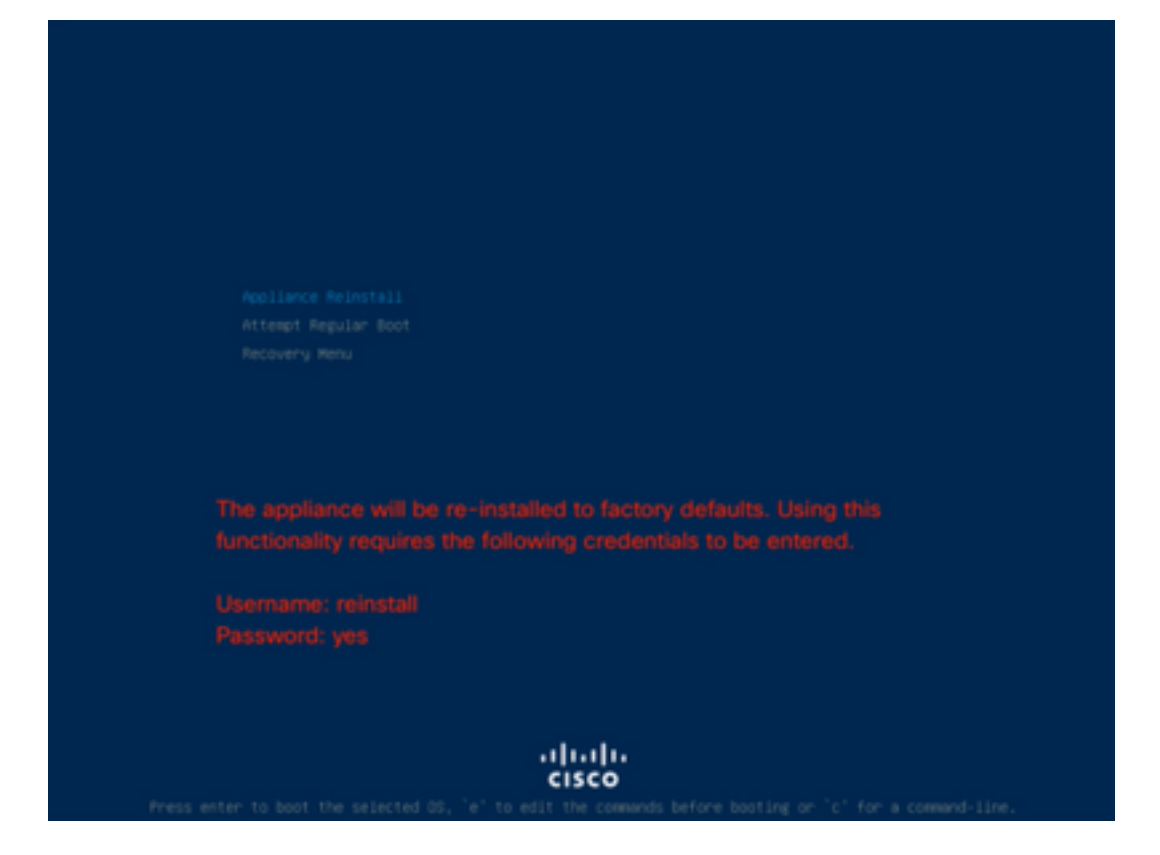

#### ステップ4:ユーザ名とパスワードを入力します。

ユーザ名:**再インストール** 

パスワード : **あり** 

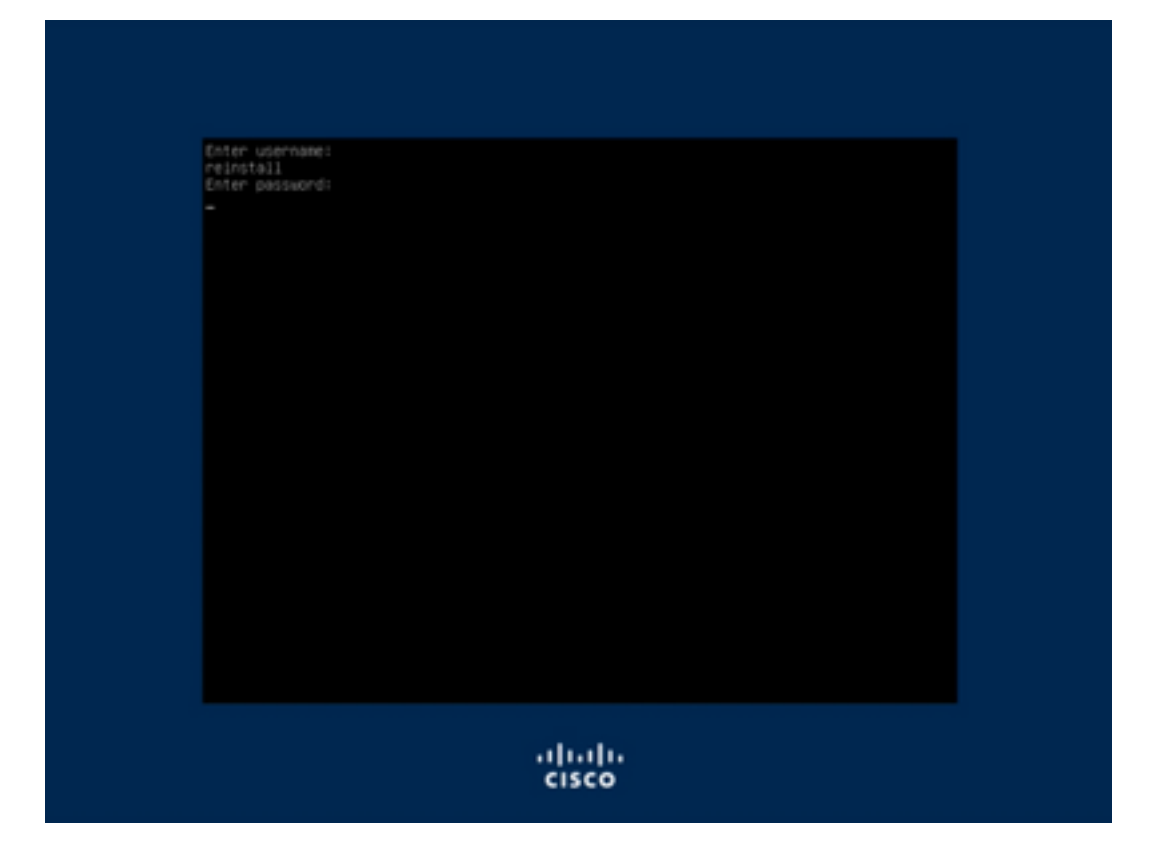

ステップ5: 再イメージ化が開始され、リロード後に初期メニューが表示されます。

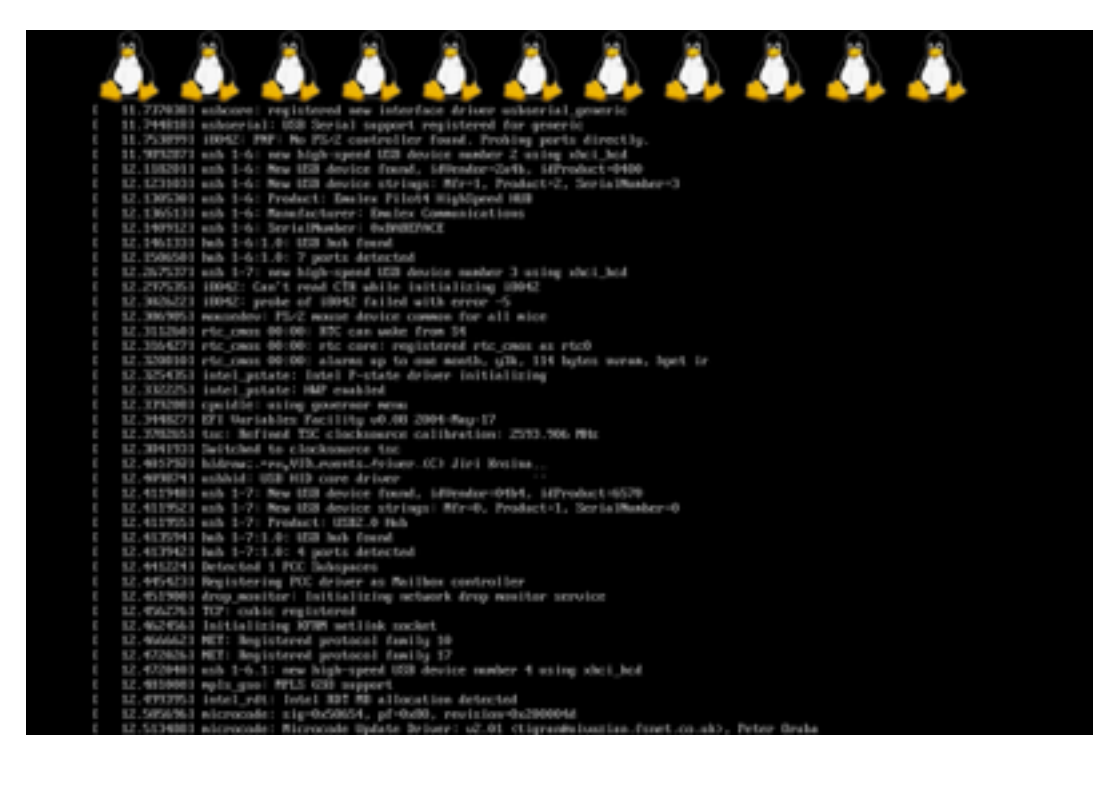

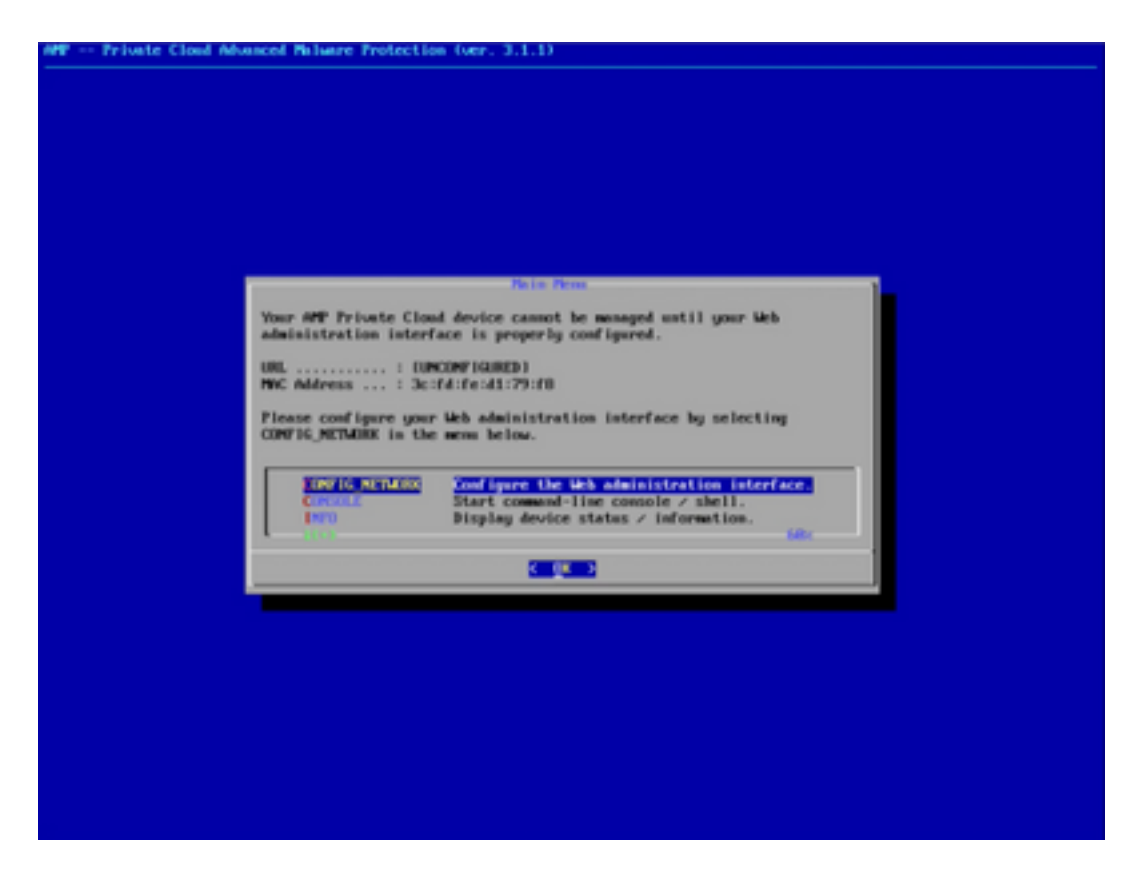

ステップ6:CONFIG\_NETWORKサブメニューでネットワークを設定します。

| Unterface Configuration :: Details<br>Die the arrow keys to move between fields, and the TAB key to toggle<br>between the form fields and battons.<br>Press the DTD2 key when finished, or ESC to cancel.<br>=NDT2: Gateway for administration portal return traffic only.<br>IP Address  | Private Cloud Mounced Palware Protection (ver. 3.1.1)             |
|----------------------------------------------------------------------------------------------------|-------------------------------------------------------------------|
| Interface Configuration 11 Details<br>Use the arrow keys to move between fields, and the THB key to toggle<br>between the form fields and bettoms.<br>Press the DHEE key when finished, or ESC to cancel.<br>#NTE: Gateway for administration partal return traffic only.<br>IP Address   |                                                                   |
| Interface Coefiguration :: Betails<br>Use the arrow keys to move between fields, and the TAB key to toggle<br>between the form fields and bettoms.<br>Press the DHTB key when finished, or ESC to cancel.<br>-NUTE: Gateway for administration portal return traffic only.<br>IF Address  |                                                                   |
| Interface Configuration 11 Details<br>Use the arrow keys to move between fields, and the TMB key to toggle<br>between the form fields and bottoms.<br>Press the DHTE key when finished, or ESC to cancel.<br>-NOTE: Gateway for administration portal return traffic only.<br>IF Address  |                                                                   |
| Use the arrow keys to move between fields, and the TAB key to topple<br>between the form fields and bottoms.<br>Press the DHEB key when finished, or EEC to cancel.<br>+NUTE: Gateway for administration portal return traffic only.<br>IP Address                                        |                                                                   |
| Use the arrow keys to move between fields, and the TMB key to topple<br>between the form fields and bottoms.<br>Press the DMTER key when finished, or ESC to cancel.<br>=NDTE: Gateway for administration portal return traffic only.<br>IP Address                                       |                                                                   |
| Interface Configuration 11 Betalla<br>Use the arrow keys to move between fields, and the TMB key to toggle<br>between the form fields and bottoms.<br>Fress the EMTER key when finished, or EEC to cancel.<br>-MDTE: Gateway for administration portal return traffic only.<br>IP Address |                                                                   |
| Use the arrow keys to move between fields, and the TMB key to toggie<br>between the form fields and battoms.<br>Press the DHEE key when finished, or EC to cancel.<br>-MDTE: Gateway for administration portal return traffic only.<br>IP Address                                         |                                                                   |
| Use the arrow keys to more between fields, and the TMB key to toggle<br>between the form fields and buttoms.<br>Press the DHIE key when finished, or ESC to cancel.<br>=NDTE: Gatemay for administration portal return traffic only.<br>IP Address                                        | Interface Configuration 1: Intails                                |
| <pre>between steps or incluse and battoms. Press the DMTER key when finished, or ESC to cancel: -MDTE: Gatemay for administration portal return traffic only.  IP Address</pre>                                                                                                    | The the same best to non-belows fields, and the WR has to four to |
| Press the DHER key when finished, or EEC to cancel:<br>-NDTE: Gateway for administration portal return traffic only.<br>IP Address                                                                                                    | between the form fields and bottoms.                              |
| -NOTE: Gateway for edministration portal return traffic only.  IP Address                                                                                                    | Press the DITE key when finished, or ESC to cancel.               |
| IP Address     : (12.42.101.32       Network Nesk     : (24.42.101.32       Gatesay= (0)tions13     : (24.42.101.1                                                                                                    | will Category for administration portal extern traffic cals       |
| IP Address                                                                                                    | white writing for animative conjurcative contractionsy.           |
| IP Address     10.42.101.12       Hetwork Hesk     205.000.000       Gateway* (Dytions1)     10.42.101.1       (10.42.101.1)     00.000                                                                                                    |                                                                   |
| Category (Dytional) : Dick(cite)                                                                                                    | 17 Address                                                        |
| Cancel)                                                                                                    | Gatesay= (Optional)   10.62.104.1                                 |
| Cancel>                                                                                                    |                                                                   |
|                                                                                                    | Cased) (Date )                                                    |
|                                                                                                    |                                                                   |
|                                                                                                    |                                                                   |
|                                                                                                    |                                                                   |
|                                                                                                    |                                                                   |
|                                                                                                    |                                                                   |
|                                                                                                    |                                                                   |
|                                                                                                    |                                                                   |
|                                                                                                    |                                                                   |
|                                                                                                    |                                                                   |

ステップ7:ステップ5のパスワードでAMP OPadminポータルにログインします。

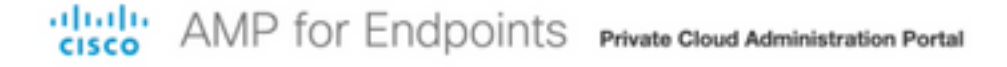

| Passwo                                     | ord Required                                                                                                    |
|--------------------------------------------|----------------------------------------------------------------------------------------------------|
| Authentication<br>device. The p<br>device. | n is required to administer your AMP for Endpoints Private Cloud<br>assword can be found on the device console of your Private Cloud |
| a,                                         | Login                                                                                                    |
|                                            | This site is best viewed in: Internet Explorer 10+, Firefox 14+, Safari 6+, or Chrome 20+<br>Password Recovery                       |
|                                            | t. Support                                                                                                    |

ステップ8:SFTPまたはSCPを使用して、リモートサーバから/data/にバックアップをダウンロー ドします。

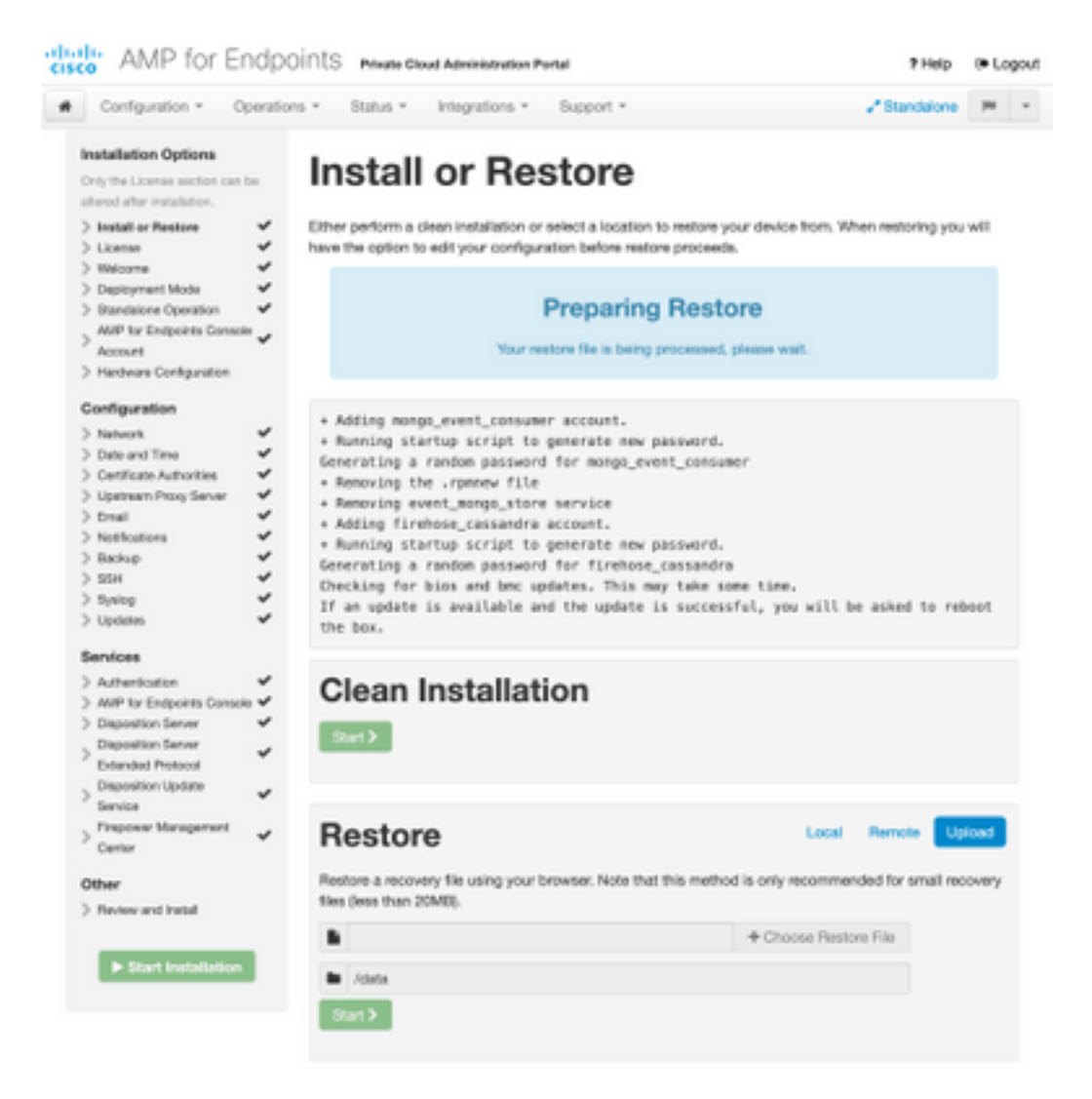

| Restore                                                                                                    | Local Remote                                                          | Upload                 |
|----------------------------------------------------------------------------------------------------|-----------------------------------------------------------------------|------------------------|
| Restore from a backup file present on the device. Files will be<br>located in during the restore process; for this reason, it is rec<br>/data directory. | a extracted to the directory your<br>ommended that the file be locate | backup is<br>id in the |
| /data/amp.bak                                                                                                    |                                                                       |                        |

#### ステップ9 : ハードウェア構成を確認し、[Next] > [Start Installation]をクリックします。

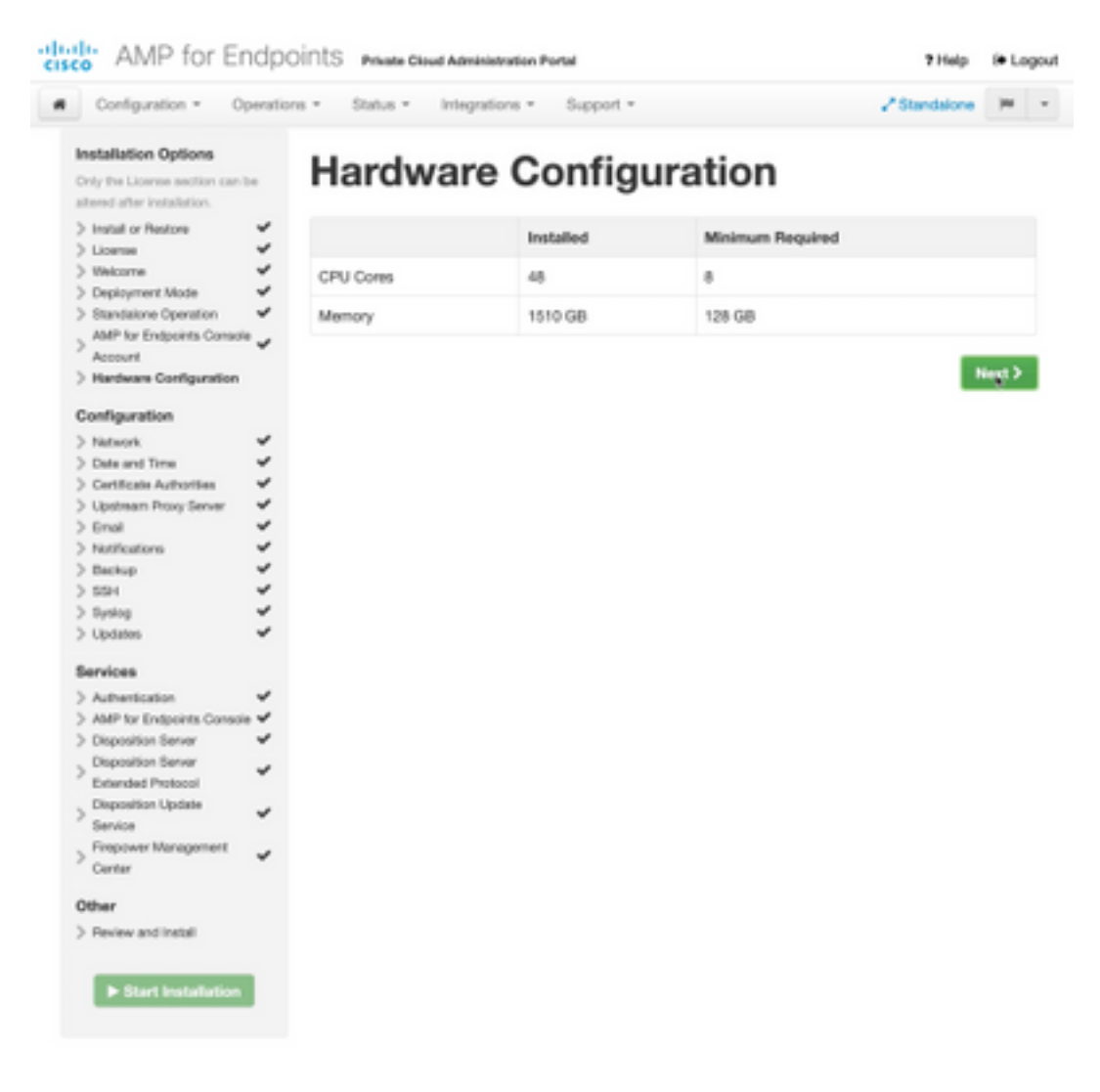

| Configuration • Op                                                                                                    | erations *    | Status - Integra                                                                                                    | tions - Support - ZStanda                                                                                                    | ione (H      |  |
|----------------------------------------------------------------------------------------------------|---------------|----------------------------------------------------------------------------------------------------|----------------------------------------------------------------------------------------------------|--------------|--|
| Installation Options<br>Inly the License section can be<br>tered after installation.<br>Install or Restore<br>License<br>Welcome | F<br>Be<br>Be | Review a<br>view the following inform<br>stallation. Note that the o                                                                       | nd Install<br>nation and, once you are satisfied with your configuration settings, be<br>configuration shown below cannot be attered after installation.                                                                                           | gin the      |  |
| Depayment Mode<br>Standalone Operation<br>AMP for Endpoints Console<br>Account<br>Hardware Configuration<br>onfiguration         | * * *         | Your configuration I<br>may review and ex                                                                                                  | Restore Ready<br>has been restored, and your data will be restored during installation. Y<br>all some parts of your configuration before proceeding with installation                                                                              | íou<br>n     |  |
| Network<br>Date and Time<br>Certificate Authorities<br>Upstream Procy Server                                                     | ****          | installation Type                                                                                                    |                                                                                                    | <b>F</b> ER  |  |
| Enall<br>Notifications<br>Backup<br>SSH<br>Synlog<br>Updates<br>envices                                                          | * * * * *     | itandaione Connected<br>Pequires an Internet (<br>Communication with<br>Disposition quaries a<br>Contant updates con<br>Updates may be dow | Connection<br>AMP for Endpoints Connectors managed by this device are needed.<br>re handled by the Private Cloud device.<br>tain TETRA definitions as well as file disposition information.<br>miceded separately or automatically on this device. |              |  |
| Authentication                                                                                                    | ~             |                                                                                                    |                                                                                                    |              |  |
| AMP for Endpoints Console<br>Disposition Server                                                                                  |               | AMP for Endpoints Con                                                                                                    | sole Account                                                                                                    | <b>₽</b> EcR |  |
| Extended Protocol                                                                                                    | × ,           | kame                                                                                                    | Wojciech Cecot                                                                                                    |              |  |
| Service                                                                                                    | × .           | Email Address                                                                                                    | woroot@cisco.com                                                                                                    |              |  |
| Firepower Management<br>Center                                                                                                   | × 8           | Susiness Name                                                                                                    | Cisco - wcecot                                                                                                    |              |  |
| ther                                                                                                    |               | -                                                                                                    |                                                                                                    |              |  |
| Review and Install                                                                                                    |               | Recovery                                                                                                    |                                                                                                    |              |  |
|                                                                                                    | V             | When restoring from a be                                                                                                    | ckup, a recovery image is not required.                                                                                                    |              |  |

## The device is installing...

Please wait for this page to redirect you. Refreshing manually might cause problems. Installation time is typically under 20 minutes.

| III State | 1 Started                                                                                                    | finished      | O Duration   |
|-----------|----------------------------------------------------------------------------------------------------|---------------|--------------|
|           | Tue May 12 2020 10:05:17<br>GMT+0200 (Central European<br>Summer Time)<br>0 day, 0 hour, 0 minute, 46 seconds<br>ago | O Please wait | Q Pease wait |

Your device will need to be rebooted after this operation.

Reboot

| an output                                                                                                    |                                                                          |
|----------------------------------------------------------------------------------------------------|--------------------------------------------------------------------------|
| and the read moved in the second second second second second second second second second second second second s |                                                                          |
| [2020-05-12T00:05:18+00:00] DEBUG: Loading p                                                                    | lugin at /opt/chef/embedded/lib/ruby/gems/2.3.0/gems/ohai=8.20.0/lib/oha |
| i/plugins/ruby.rb                                                                                               |                                                                          |
| [2020-05-12700:05:18+00:00] DEBUG: Londing p                                                                    | lugin at /opt/chef/embedded/lib/ruby/gems/2.3.@/gems/ohai=8.20.@/lib/oha |
| i/plugins/network.rb                                                                                            |                                                                          |
| [2020-05-12T08:05:18+00:00] DEBUG: Loading p                                                                    | lugin at /opt/chef/embedded/lib/ruby/gems/2.3.@/gems/chai=8.20.@/lib/cha |
| i/plugins/powershell.rb                                                                                         |                                                                          |
| [2020-05-12700:05:18+00:00] DEBUG: Loading p                                                                    | lugin at /opt/chef/embedded/lib/ruby/gems/2.3.0/gems/ohai=0.20.0/lib/oha |
| i/plugins/os.rb                                                                                                 |                                                                          |
| (2020-05-12T00:05:18+00:00) DEBUG: Plugin Ke                                                                    | rmel: ran 'uname -s' and returned 0                                      |
| [2020-05-12T08:05:18+00:00] DEBUG: Plugin Ke                                                                    | rnel: ran 'uname -r' and returned 0                                      |
| [2020-05-12T08:05:18+00:00] DEBUG: Plugin Ke                                                                    | rnel: ran 'uname -v' and returned 0                                      |
| [2020-05-12T00:05:18+00:00] DEBUG: Plugin Ke                                                                    | rnel: ran 'uname -n' and returned 0                                      |
| [2020-05-12T00:05:18+00:00] DEBUG: Plugin Ke                                                                    | rnel: ran 'uname -p' and returned 0                                      |
| [2020-05-12T00:05:18+00:00] DEBUG: Plugin Ke                                                                    | rnel: ran 'uname -o' and returned 0                                      |
| [2020-05-12T00:05:18+00:00] DEBUG: Plugin Ke                                                                    | rnel: ran 'env lsmod' and returned 0                                     |
| [2020-05-12T00:05:18+00:00] DEBUG: Plugin L5                                                                    | 8: ran 'lsb_release -a' and returned 8                                   |
|                                                                                                    |                                                                          |
|                                                                                                    | A Download Output                                                        |
|                                                                                                    |                                                                          |

#### ステップ10:復元が成功したら再起動が必要です。

|                                                                                                    |                                                                                                    | EPinahid                                                                                                    | () Duration                           |
|----------------------------------------------------------------------------------------------------|----------------------------------------------------------------------------------------------------|----------------------------------------------------------------------------------------------------|---------------------------------------|
| ✓ Successful                                                                                                    | Tue May 12 2020 10:05:17<br>GMT+0200 (Central European<br>Summer Time)<br>0 day, 0 hour, 34 minutes, 19<br>seconds ago                                                                                                    | Tue May 12 2020 10:22:17<br>GMT+0200 (Central European<br>Summer Time)<br>0 day, 0 hour, 17 minutes, 19<br>seconds ago | 0 day, 0 hour, 16 minutes, 39 seconds |
|                                                                                                    | Your device will need to b                                                                                                    | e rebooted after this operation.                                                                                       |                                       |
| E Output                                                                                                    |                                                                                                    |                                                                                                    |                                       |
| (2020-05-22700:22:15-<br>(2020-05-22700:22:15-<br>(2020-05-22700:22:15-<br>(2020-05-22700:22:15-<br>(2020-05-22700:22:15-<br>(2020-05-22700:22:15-<br>Sending system solif,<br>Running retryable com | 40:00) 2000: Burning report handlers<br>40:00) 2000: Report handlers<br>40:000 2000: Server doson't support<br>40:00) 2000: Andit Reports are dis<br>40:00) 2000: Forked instance succes<br>40:00) 2000: Forked instance succes<br>40:00) 2000: Forked instance succes<br>40:00) 2000: Forked instance succes<br>40:00) 2000: Forked instance succes<br>40:00) 2000: Forked instance succes<br>40:00) 2000: Forked instance succes<br>40:00) 2000: Forked instance succes<br>40:00) 2000: Forked instance succes<br>40:00, 40; Forked instance succes<br>40:00, 40; Forked instance succes | te<br>te<br>https://www.skipping.ne<br>hited. Skipping sending reports<br>osfully resped (pid: 97568)                  | source report.                        |
|                                                                                                    |                                                                                                    |                                                                                                    |                                       |
| Chef run finished sus                                                                                                    | cessfully                                                                                                    |                                                                                                    |                                       |

## 確認

アプライアンスをリブートした後、両方のポータルが正常に動作するかどうかを確認します。 WebブラウザでOPadminポータルとコンソールポータルを開いてください。両方のポータルにア クセスするには数分かかります。

## トラブルシュート

バックアップの復元プロセスの場合、OPadminポータルとコンソールポータルのパスワードは以前と同じです。それ以外の場合は、ウィザードで設定したものを使用する必要があります。